## 【一太郎 2012 承編】

■希望の異体字を一覧から選んで置き換えるマル秘テク

「山嵜」の「嵜」、「濱田」の「濱」といったように、人名ではよく標準の文字とは違っ た形をした漢字を使用する場合があります。こういった漢字を「異体字」といいますが、 一太郎 2012 承では、これらの異体字を一覧で表示し、そこから選択することができます。 なお、フォントによって選択できる異体字の種類や個数が異なります。

1. ツールパレットの [文字] パレットを開き、 [異体字] をクリックします。

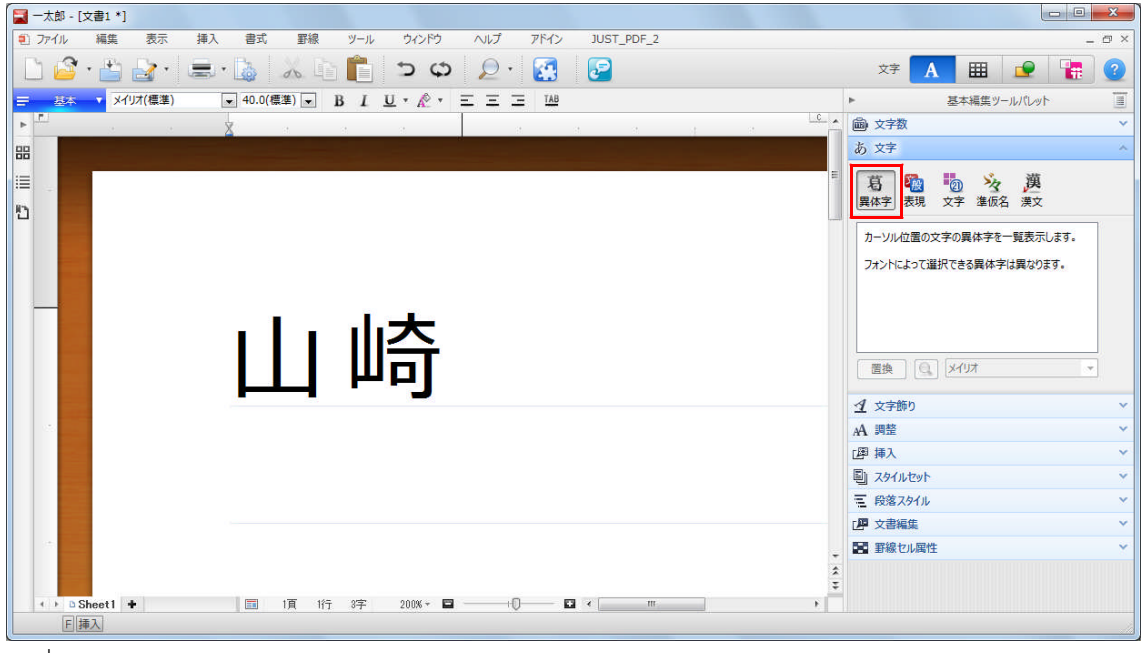

- $\downarrow$
- 2. 異体字を表示したい文字にカーソルを合わせると、異体字の一覧が表示されます。

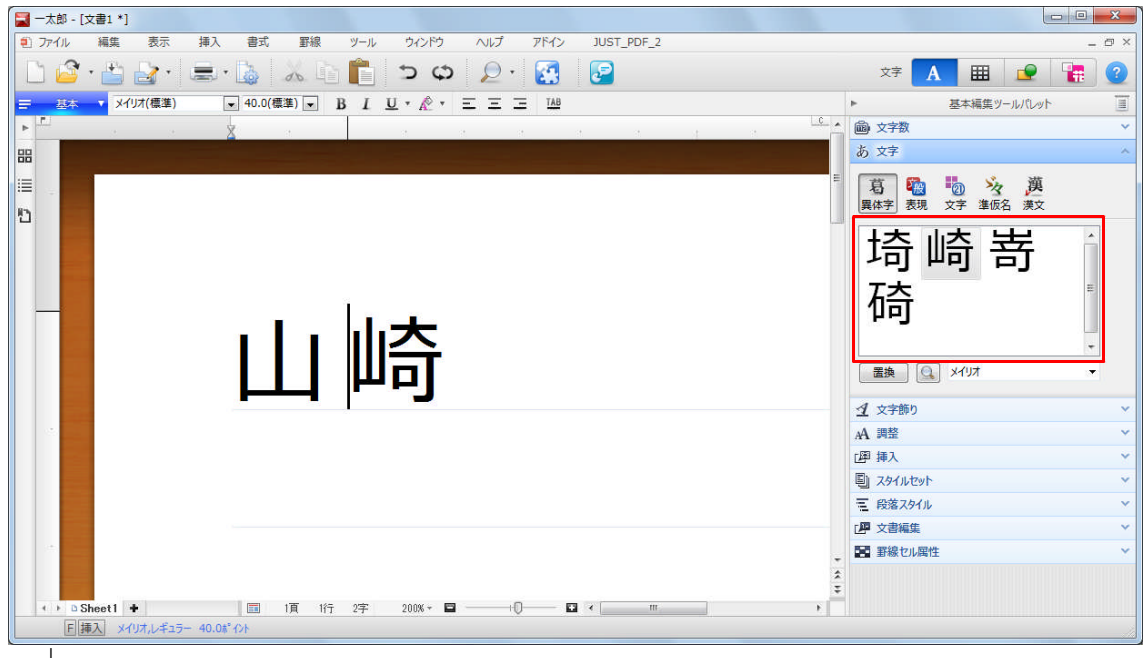

 $\downarrow$ 

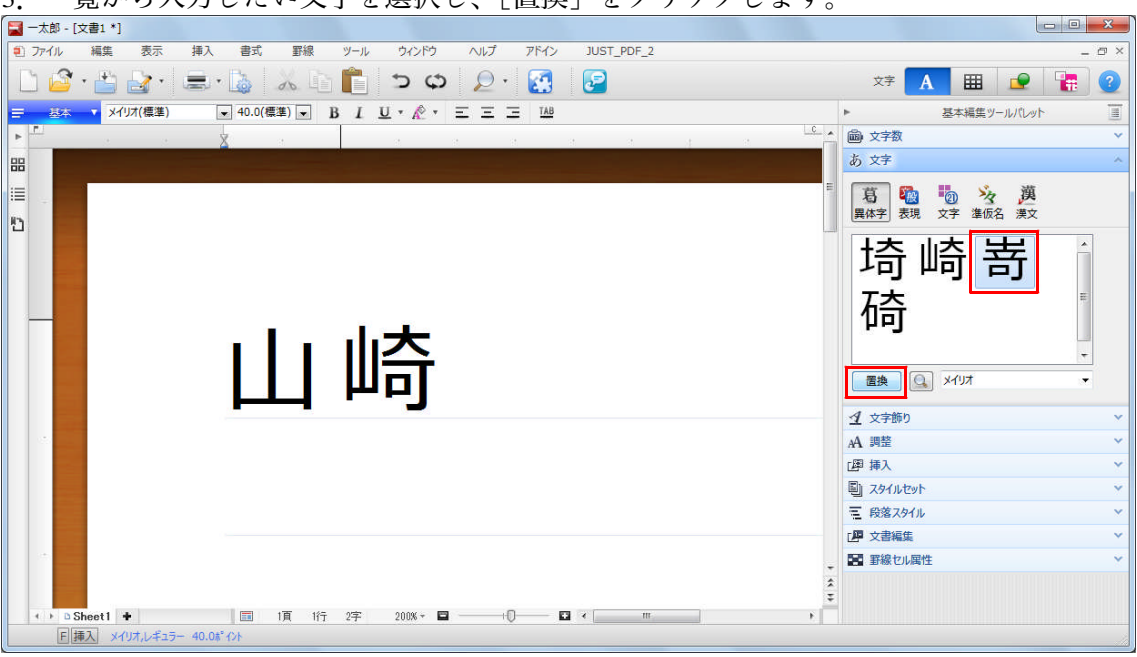

3. 一覧から入力したい文字を選択し、[置換]をクリックします。

 $\downarrow$ 

## 4. カーソル位置の文字が選択した異体字に置換されます。

🔜 一太郎 - [文書1 \*] - - X 挿入 書式 罫線 ツール ウィンドウ ヘルプ アドイン JUST\_PDF\_2 1 ファイル 編集 表示 \_ @ × A 🎟 🖻 🚼 文字 ▼ 40.0(標準) ▼ B I U \* 於 \* 三 三 IAB = . 基本編集ツールパレット あ 文字 믱 1 Ð 埼崎嵜 碕 置換 🔍 メイリオ イ 文字飾り AA 調整 @ 挿入 国 スタイルセット 三 段落スタイル 「厚 文書編集 第二 罫線セル展性 4 | 1 B Sheet1 + F 挿入 メイリオ,レギュラー 40.0ポイント